WIFI 模块手机 APP 使用说明

# **Mobile App**

#### 1. Scan the code to download the mobile app

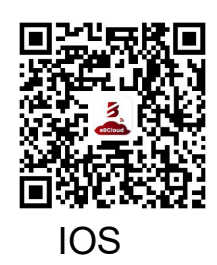

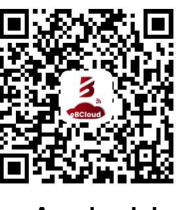

Android

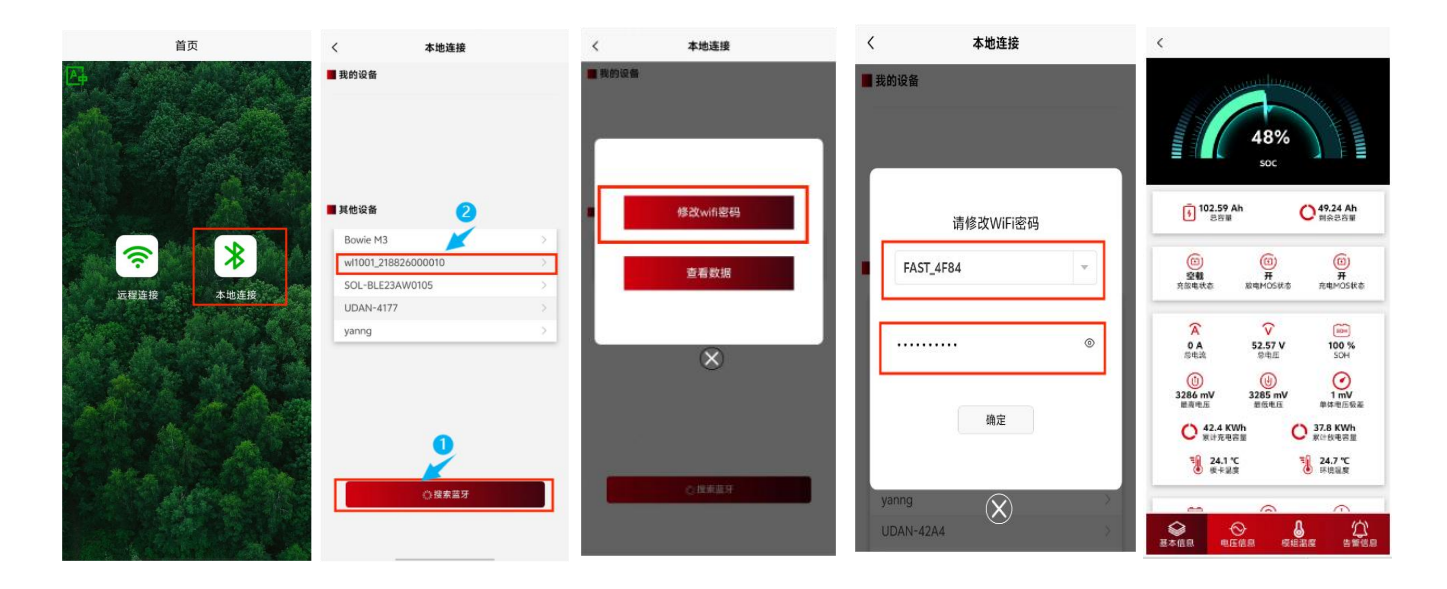

### 2. WIFI Stick Network Configuration

- Turn on your phone's Bluetooth, WLAN, and location functions;
- Select "Local Connections";
- Click Search Bluetooth and "<u>select the device number</u>" that needs to be connected (wl1001\_2188260000\*);
- Click the <u>"Change WIFI password"</u> box, select the currently available 2.4G WIFI account, enter the password and confirm.
- Network configuration is complete, click <u>"View Data"</u> to enter the Bluetooth data page.

Note: The same 2.4GWIFI network is required to configure the network on the phone.

### **3.** Remote connection

| 首页                   | く登录                                           | wifi棒列表                                                   | <                                                                                                    |
|----------------------|-----------------------------------------------|-----------------------------------------------------------|----------------------------------------------------------------------------------------------------|
|                      | 3                                             | ● - 読示項目<br>WifF接編号 SOC(%) 谷电E(V)<br>21882000010 48 22.37 | 218826000010 · 在地                                                                                                    |
|                      | 请输入用户名                                        | →日码添加设备                                                   | 102.59 Ah<br>日常期 ○ 49.24 Ah<br>日常期 ○ 49.24 Ah                                                                                                    |
| <b>交</b> 服蓝镜<br>正服蓝镜 | · 通输入密码 ③ · · · · · · · · · · · · · · · · · · | 点击可查看详细信息                                                 |                                                                                                    |
|                      | 注册                                            |                                                           |                                                                                                    |
|                      |                                               |                                                           | 3286 mV         3285 mV         1 mV           東周电流         慶信电流         単本恒初度           〇         42.4 KWh         〇         37.8 KWh           ※片売売容量         〇         37.8 KWh |
|                      | SSL3AUT Bargarsee                             |                                                           | 125.2 °C<br>145.2 R 152.2 R                                                                                                    |
|                      |                                               | (2) · · · · · · · · · · · · · · · · · · ·                 | ● 41 ● 1 ● 1 ● 1 ● 1 ● 1 ● 1 ● 1 ● 1 ● 1                                                                                                    |

- Click "Remote Connection", register a new account and log in;
- Click the code scanning function in the upper right corner to scan the QR code on the WIFI Stick and bind the device;
- Click the WIFI stick number to view remote monitoring data.

Note: In the WIFI Stick list page, the box in the upper left corner shows green, which means the WIFI Stick network is successfully configured, and it shows gray, which means you need to reconfigure the WIFI Stick network.

## **PC Cloud Platform**

#### 1. PC Cloud Platform Login

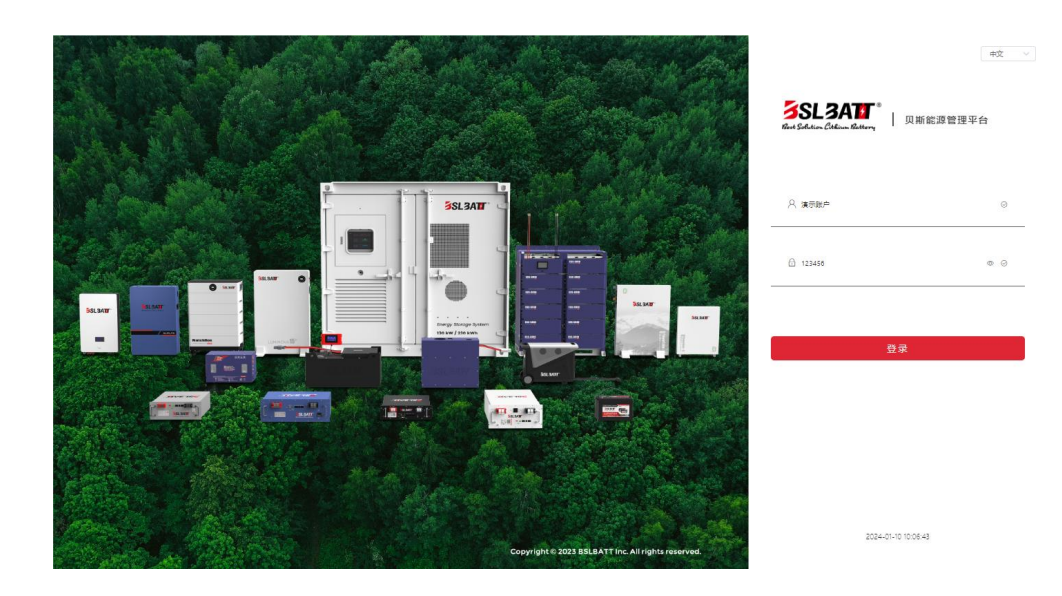

• Click <u>http://3.230.167.72/#/login/1481625648143839234</u> to log in to your assigned account and password on the login screen.

| SSL3ATT * | 南户用 户用 6           |                                                              |               | <b>a</b> 13 🖉 |
|-----------|--------------------|--------------------------------------------------------------|---------------|---------------|
| K WF棒管理   | ii页 WiFi修管理        |                                                              |               | 更多            |
| △ 告替管理 ~  | 在高线WIFI棒           | 充放电分布                                                        | 告警分布          |               |
| E 历史数据 ~  | 在线: 2 (1.09%)      |                                                              | 故電: 2 (1.09%) | 简徵: 0 (0%)    |
| ▲ 统计图表 ~  |                    |                                                              |               |               |
| ④ 固件升级    |                    |                                                              | <b>唐</b> 2011 |               |
| ④ 网关升级    | 36(d) 181 (08.01%) | <ul> <li>         一 在該         <ul> <li></li></ul></li></ul> | ■ 放电<br>空戦    | 王章<br>王章      |
|           | 18056-101 (20.71A) | 32.86 17.9 (97.06.9)                                         |               | - 100 (100A)  |
|           | 項目編号               | 項目名称                                                         | WFI楼数量        | 섬쫖            |
|           | G0603-0080         | WSES23113001EC1                                              | 147           | 0             |
|           |                    |                                                              |               |               |
|           |                    |                                                              |               |               |

- When you enter the home page, it shows "Number of Offline WIFI Sticks", "Charging Distribution", "Alarm Distribution", and "Account Items";
- Click "Project Name" to enter the WIFI management list of your project.

| F##管理   |   | 首页   | WiFi棒管理 ×           |              |                             |            |       |        |        |         |          |        |         |      | 更            |
|---------|---|------|---------------------|--------------|-----------------------------|------------|-------|--------|--------|---------|----------|--------|---------|------|--------------|
| 習管理     | ~ | 所加   | UAE WS8S            | 23113001EC1  | <ul> <li>WIFI棒编号</li> </ul> | 请输入关键词     |       | 分组名称   | 清输入关键词 | ٥       | 1111 自清空 |        |         |      |              |
| escili. | ~ | + 新! | 0 ##                | ● 批型新聞       | ● 批選舉定                      |            |       |        |        |         |          |        |         |      | 0            |
| +密表     | ~ |      | 项目名称                | WIFI楼编号      | 分组                          | 告誓状态       | 充放电状态 | SOC(%) | SOH(%) | 板卡温度(℃) | 环境温度(°C) | 总电压(V) | 总电流(A)  | 在线状态 | 692          |
|         |   |      | WSBS231130<br>01EC1 | 21882500004F |                             | E#         | 空戦    | 55     | 100    | 23.6    | 23.3     | 52.79  | 0       | 南线   | 2024-0       |
|         |   |      | WSBS231130<br>01EC1 | 21882600004E |                             | <b>EN</b>  | 空戦    | 55     | 100    | 23.6    | 23       | 52.76  | 0       | 魔线   | 2024-0<br>24 |
|         |   |      | WSBS231130<br>D1EC1 | 218826000035 |                             | 正電         | 空载    | 55     | 100    | 23.1    | 22.9     | 52.75  | 0       | 嘉线   | 2024-1       |
|         |   |      | WSBS231130<br>01EC1 | 21882600003E |                             | EW         | 空戦    | 54     | 100    | 23.1    | 22.5     | 52.79  | 0       | 高线   | 2024-        |
|         |   |      | WSBS231130<br>01EC1 | 218826000047 |                             | 正常         | 空戦    | 55     | 100    | 22.8    | 22.4     | 52.81  | 0       | ALC: | 2024         |
|         |   |      | WSBS231130<br>01EC1 | 218826000041 |                             | E <b>X</b> | 空戦    | 55     | 100    | 23.4    | 23.3     | 52.76  | 0       | Rife | 2024         |
|         |   |      | WSBS231130<br>01EC1 | 218826000040 |                             | Ш <b>ж</b> | 空戦    | 55     | 100    | 23      | 23.1     | 52.78  | 0       | 魔线   | 2024         |
|         |   |      | WSBS231130<br>01EC1 | 21882600004C |                             | 正常         | 空戦    | 55     | 100    | 22.1    | 22.8     | 52.8   | 0       | 南线   | 2024         |
|         |   |      | WSBS231130<br>01EC1 | 21882600003A |                             | 正常         | 空戦    | 55     | 100    | 23.2    | 22.9     | 52.78  | € Windo | 嘉线   | 2024         |

• Click on any "WIFI number" to access the data page of the monitored pack.

|          |                  | 足备详情 ×                                                          |              |                  |              |              |              |             |                |               |               |               |               |
|----------|------------------|-----------------------------------------------------------------|--------------|------------------|--------------|--------------|--------------|-------------|----------------|---------------|---------------|---------------|---------------|
| ~        | 主要信息 應性配置        | 逆支器协议                                                           | 自治包告警屏蔽      |                  |              |              |              |             |                |               |               |               |               |
| <b>~</b> | 基本信息 采集          | 时间:2024-01-05 13:58:00                                          |              |                  |              |              |              |             |                |               |               |               | R             |
| ~        | 设备名称             | 21882600004F_b                                                  | ms           | 上行网关             | 218826000    | 004F         | 模块总          | 电压          | 52.79 V        |               | SOC(%)        | 55 %          |               |
|          | SOH(%)           | 100 %                                                           |              | 电流(A)            | 0 A          |              | 总容量          | Ah)         | 99.98 Ah       |               | 剩余容量(Ah)      | 54.98 Ah      |               |
|          | 最高电压(mV)         | 3296 mV                                                         |              | 最高电压序号           | 15           |              | 充电mo         | s状态         | 开              |               | 放电mos状态       | 开             |               |
|          | 最低电压(mV)<br>(mV) | 3295 mV                                                         |              | 最低电压序号           | 16           |              | 单体电<br>(mV)  | 玉极差         | 1 mV           |               | 电池包sn         |               |               |
|          | 环境温度(*C)         | 23.3 °C                                                         |              | 板卡温度(°C)         | 23.6°C       |              | BMS版         | 本号          | P16S100A-31922 | 2-1.21        | a             |               |               |
|          | 累计充电总容<br>量(KWh) | 0KWh                                                            |              | 累计放电总容<br>量(KWh) | 0KWh         |              | 循环次          | 纹           | 1              |               |               |               |               |
|          | 电压信息 → mp        | <sup>2</sup> 3296mV <sup>43</sup> 3296m<br><sup>16</sup> 3295mV | ±4<br>3296mV | #5<br>3296mV     | #5<br>3296mV | #7<br>3296mV | #8<br>3296mV | #9<br>3296r | mV 3296mV      | #11<br>3296mV | #12<br>3296mV | #13<br>3296mV | #14<br>3296mV |

| SL3AN Children Children | 态 户用储能           |         |       |    |      | ô 13 🖉        |
|-------------------------|------------------|---------|-------|----|------|---------------|
| 。 WF#管理                 | 前页 WF接管理 设备详情 ×  |         |       |    |      | 更多            |
| 2 告留管理 ~                | 21882600004F_bms |         |       |    |      |               |
| 〕 历史数据                  | 主要信息 運作配置 逆空器协议  | 中池和告惑單薪 |       |    |      |               |
| ▲ 統計图表 ~                |                  |         |       |    |      |               |
| 2 圖件升級                  | 门限设置             |         |       |    |      | 局新 金辉素取       |
| 2 网关升级                  | OR               | 门限值     | 单位    | 修注 | 采集的问 | 握作            |
|                         | 充电路温告偿门限         |         | 0.1°C |    |      | 02            |
|                         | 充用巡迴很护门限         |         | 0.1°C |    |      | 12 <b>1</b> 1 |
|                         | 充电离温保护恢复门限       |         | 0.1°C |    |      | (R)III        |
|                         | 放电高温告罄门限         |         | 0.1℃  |    |      | 25            |
|                         | 放电巡盘保护门限         |         | 0.1°C |    |      | e <b>n</b>    |
|                         | 放电商温保护恢复门限       |         | 0.1°C |    |      | 10 <u>11</u>  |
|                         | 充电低温告罄门陕         |         | 0.1°C |    |      | 2 <b>0</b>    |
|                         | 充电低温保护门限         |         | 0.1°C |    |      | 10 <b>m</b>   |
|                         | 充电低温模护恢复门限       |         | 0.1°C |    |      | 22            |

## 2. Operating Instructions

| SL3ATT   | <b>山 戶用城</b> 鄉                                               | â 13 🖉 ~ |
|----------|--------------------------------------------------------------|----------|
| & WIF神管理 | 血気 WF時間器 協会評賞 x                                              | 更多 ~     |
| ) 告答管理 ~ | 2188260004F_bms                                              |          |
| 3 历史数据 、 | 主要信息 廣位紀里 逆交器协议 电论包石容屏蔽                                      |          |
| ■ 统计图表 ~ |                                                              |          |
| 2 固件升级   | 读或当前设置还变错的仪<br>casebon, DVI ON CAN ADDRESS, DVI ON 495 TERMS |          |
| 2 网关升级   |                                                              |          |
|          | CANIMZ PPLON CAN v                                           |          |
|          | 4856hR PYLON 485 V                                           |          |
|          | R (A                                                         |          |
|          |                                                              |          |
|          |                                                              |          |
|          |                                                              |          |
|          |                                                              |          |

• The display includes "individual voltage", "individual temperature", "total voltage" and "current" of the battery pack, "Charging MOS status", "BMS software version", "cycle times", "real-time alarm information".;

- Click "Properties Configuration" to display the battery protection parameters, which can be modified;
- Click "Inverter Protocol" to display the currently selected inverter protocol, which can be modified.

| Real Selling Cithing Rattery | ŵ    | 户用储能<br>•       |              |         |        |                  |                 |                     |                     |                     |      | ŕ     | a 13 🖉 |
|------------------------------|------|-----------------|--------------|---------|--------|------------------|-----------------|---------------------|---------------------|---------------------|------|-------|--------|
| 8. WiFi棒管理                   | 首页   | WFIBTE (        | 设备详惯 告刊      | 日月计 历史告 | ¥ ×    |                  |                 |                     |                     |                     |      |       | 更多     |
| 2 告答管理 ^                     | 府日   | <b>取项目</b> 计选择  |              | 所属witi棒 | 请输入关键词 |                  | <b>告智时间</b> ③ 开 | 始日期 <b>至</b> 結5     |                     | ★約 ② 狮空             |      |       |        |
| 1 (1996))                    | 2.02 | <b>5</b> *      |              |         |        |                  |                 |                     |                     |                     |      |       | ۵      |
| A 实时告答                       |      | 所展项目            | 报警编号         | 告誓内容    | 告證授別   | 设备编号             | 所展with梅         | 首次报警时间              | 报警时间                | 报管消除时间              | 喻认状态 | 处理人   | 处理度    |
| ⑤ 历史告答                       |      | WSBS23113001EC1 | FanFault     | SOC低售管  | -@     | 218826000012_bms | 218825000012    | 2024-01-09 11:05:30 | 2024-01-09 11:35:14 | 2024-01-12 17:09:23 | 消除   | admin |        |
| 1 55 0 100                   |      | WSBS23113001EC1 | FanFault     | SOC低告罄  |        | 218826000003_bms | 218826000003    | 2024-01-09 11:10:33 | 2024-01-09 11:34:50 | 2024-01-12 17:09:27 | 消除   | admin |        |
| 173e36085                    |      | WSBS23113001EC1 | FanFault     | SOC低告罄  |        | 2188260000C8_bms | 2188260000C8    | 2024-01-08 08:52:34 | 2024-01-08 09:24:03 | 2024-01-08 09:24:03 | 清除   |       |        |
| 統計图表                         |      | WSBS23113001EC1 | FanFault     | SOC低告罄  | 一级     | 2188260000F0_bms | 2188260000F0    | 2024-01-08 08:52:29 | 2024-01-08 09:23:58 | 2024-01-08 09:23:58 | 清除   |       |        |
| 国件升级                         |      | WSBS23113001EC1 | FanFault     | SOC低告答  | 一級     | 2188260000F6_bms | 2188260000F6    | 2024-01-08 08:46:18 | 2024-01-08 09:23:39 | 2024-01-08 09:23:39 | 清除   |       |        |
|                              |      | WSBS23113001EC1 | TempWarning  | 放电低温告答  |        | 218826000066_bms | 218826000066    | 1970-01-01 08:02:12 | 2024-01-04 18:32:32 | 2024-01-04 18:32:32 | 清除   |       |        |
| ) 网关升级                       |      | WSBS23113001EC1 | HeatingFault | 充电低温告答  | -12    | 218826000066_bms | 218826000066    | 1970-01-01 08:02:12 | 2024-01-04 18:32:32 | 2024-01-04 18:32:32 | 清除   |       |        |

• Click "History Alarm" to check the history alarm record of the battery pack.

| SSL 3ATT   | đ  | <b>户</b> 用储能      |              |            |      |      |         |        |        |                       | ê 23 Ø              |  |  |
|------------|----|-------------------|--------------|------------|------|------|---------|--------|--------|-----------------------|---------------------|--|--|
| R WFI移管理   | 首页 | WFI積管理 设备详情       | 告誓统计 历史告誓    | 运行数据 ×     |      |      |         |        |        |                       | <u>B</u> E          |  |  |
| ☆ 告警管理 ~   | 8  | <b>计时间</b> ③ 开始日期 | 至 结束日期       | 所属项目 清楚    | 词罪   |      | 所属witi棒 | 请输入关键词 |        | Q 通時 ◎ 清空 <u>坐 特出</u> |                     |  |  |
| 目 历史数据 へ   |    | 项目名称              | 所要wifi棒      | 告留状态       | 保护状态 | 故障状态 | 充放电状态   | SOC(%) | 总电压(V) | 总电流(A)                | 采集时间                |  |  |
| 运行数据       | >  | WSBS23113001EC1   | 21882600010E | 正常         | 正常   | 正常   | 空報      | 55.00  | 52.81  | 0.00                  | 2024-01-18 15:06:01 |  |  |
|            | >  | WSBS23113001EC1   | 21882600005D | 正常         | 正常   | 正常   | 空戦      | 55.00  | 52.79  | 0.00                  | 2024-01-18 15:06:01 |  |  |
| ▲ 统计图表 ×   | >  | WSBS23113001EC1   | 21882600011F | 正常         | 正常   | 正常   | 空就      | 55.00  | 52.80  | 0.00                  | 2024-01-18 15:06:01 |  |  |
| ◎ 固件升级     | >  | WSBS23113001EC1   | 21882600005F | EW         | 正常   | 正常   | 空動      | 55.00  | 52.79  | 0.00                  | 2024-01-18 15:06:01 |  |  |
|            | >  | WSBS23113001EC1   | 218826000066 | Ш <b>ж</b> | 正常   | 正常   | 空航      | 35.00  | 52.78  | 0.00                  | 2024-01-18 15:06:01 |  |  |
| CO PSACTAR | >  | WSBS23113001EC1   | 21882600004B | E#         | 正常   | 正常   | 空戦      | 54.00  | 52.80  | 0.00                  | 2024-01-18 15:06:01 |  |  |
|            | >  | WSBS23113001EC1   | 21882600011B | 正常         | 正常   | 正常   | 空脈      | 57.00  | 52.83  | 0.00                  | 2024-01-18 15:06:01 |  |  |
|            | >  | WSBS23113001EC1   | 2188260000B9 | 正常         | 正常   | 正常   | 空脈      | 55.00  | 52.73  | 0.00                  | 2024-01-18 15:06:01 |  |  |
|            | >  | WSBS23113001EC1   | 2188260000E7 | 正常         | 正常   | 正常   | 空影      | 55.00  | 52.76  | 0.00                  | 2024-01-18 15:06:01 |  |  |
|            | >  | WSBS23113001EC1   | 218826000123 | 正常         | 正常   | 正常   | 空戰      | 55.00  | 52.74  | 0.00                  | 2024-01-18 15:06:01 |  |  |
|            | >  | WSBS23113001EC1   | 218826000102 | 正常         | 正常   | 正常   | 空载      | 55.00  | 52.80  | 0.00                  | 2024-01-18 15:06:01 |  |  |
|            | >  | WSBS23113001EC1   | 218826000117 | <b>E#</b>  | 正常   | 正常   | 空航      | 54.00  | 52.80  | 0.00                  | 2024-01-18 15:06:01 |  |  |
|            | >  | WSBS23113001EC1   | 2188260000E8 | E#         | 正常   | 正常   | 空航      | 55.00  | 52.80  | 0.00                  | 2024-01-18 15:06:01 |  |  |
|            | >  | WSBS23113001EC1   | 21882600010C | E#         | 正常   | 正常   | 空転      | 55.00  | 52.77  | 0.00                  | 2024-01-18 15:06:01 |  |  |
|            | >  | WSBS23113001EC1   | 218826000057 | 正常         | 正常   | 正常   | 空戦      | 54.00  | 52.73  | 0.00                  | 2024-01-18 15:06:01 |  |  |

- Click "Operation Data", you can query the voltage, temperature and other historical data of the battery pack operation;
- You can query the battery pack data of a certain period of time and export it.